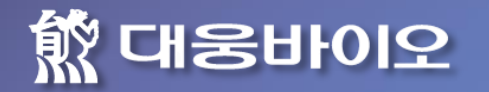

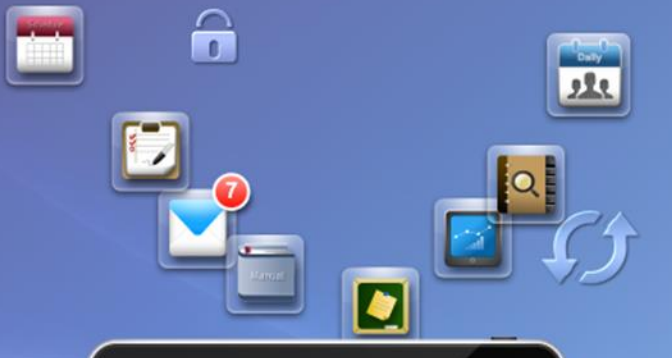

# 재위탁등록 가이드

| 목  | 차    |  |
|----|------|--|
| 1. | 로그인  |  |
| 2. | 사용설명 |  |

대웅바이오

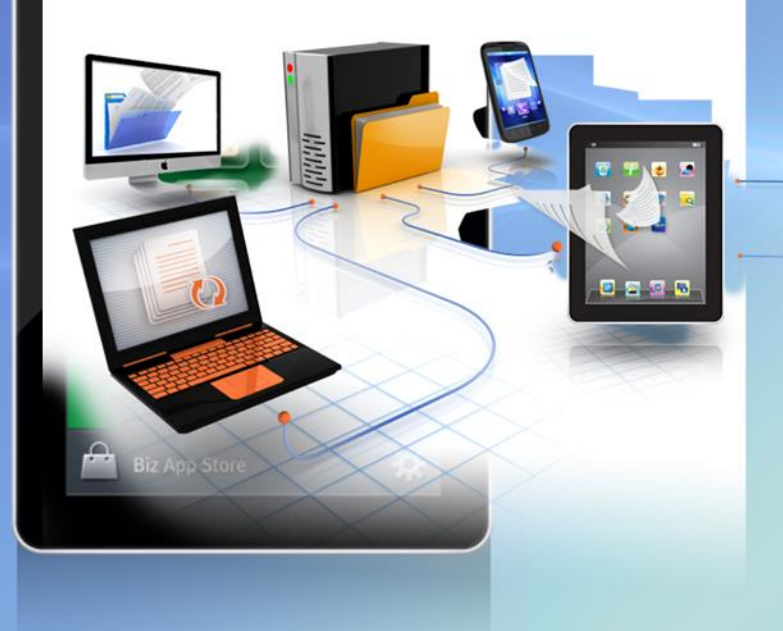

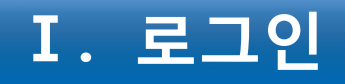

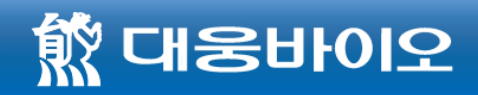

https://cso.valuelinks.co.kr

Ψ 웹 브라우저 주소창에 입력하여 로그인 페이지로 이동합니다

 VLink cso

 제약영업의 모든것.

 실적정산까지 한방에!

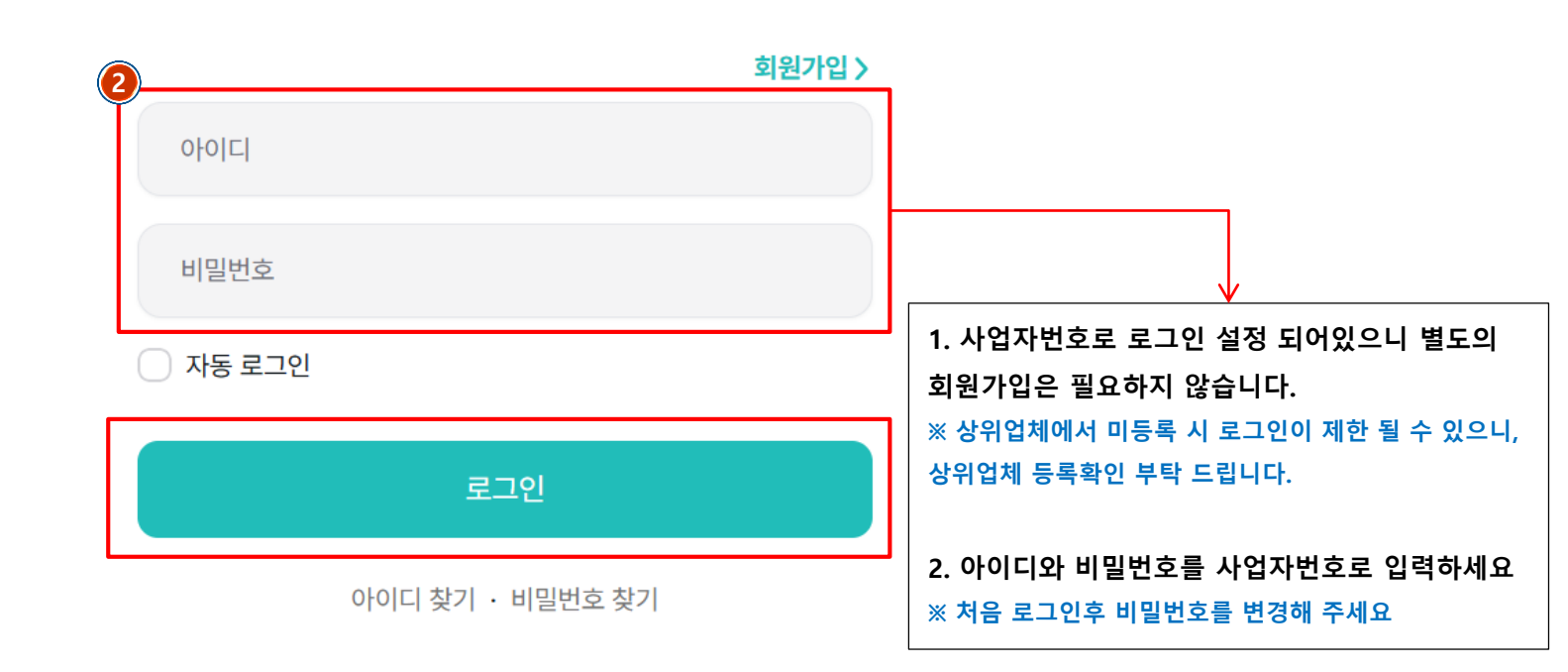

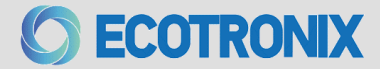

# **ㅍ.** 재위탁등록

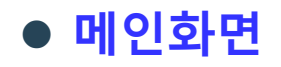

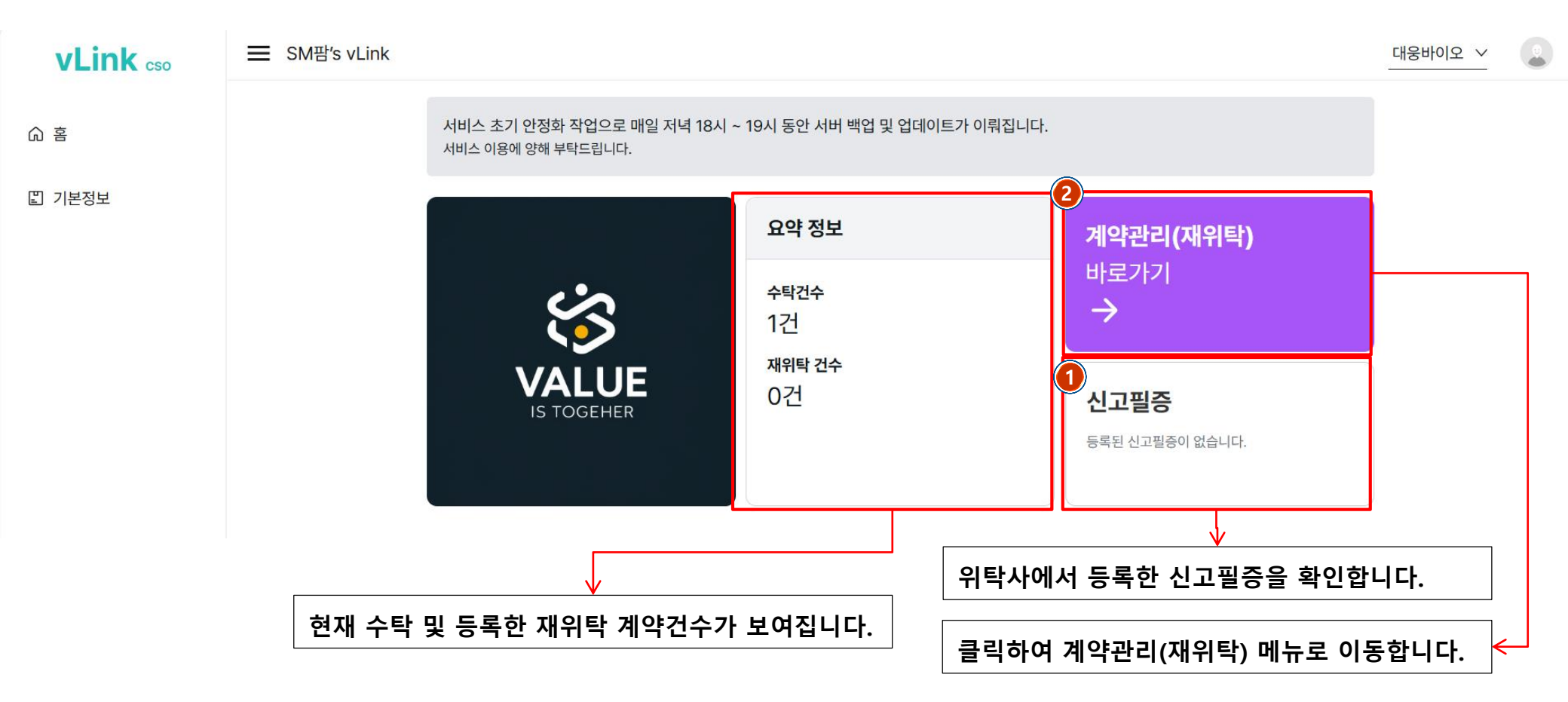

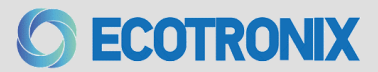

COPYRIGHT ECOTRONIX CORP. ALL RIGHT RESERVED

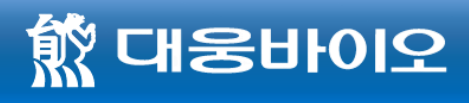

# 표. 재위탁 (일괄등록방법1)

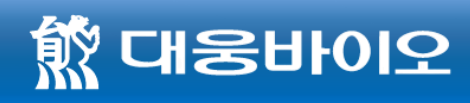

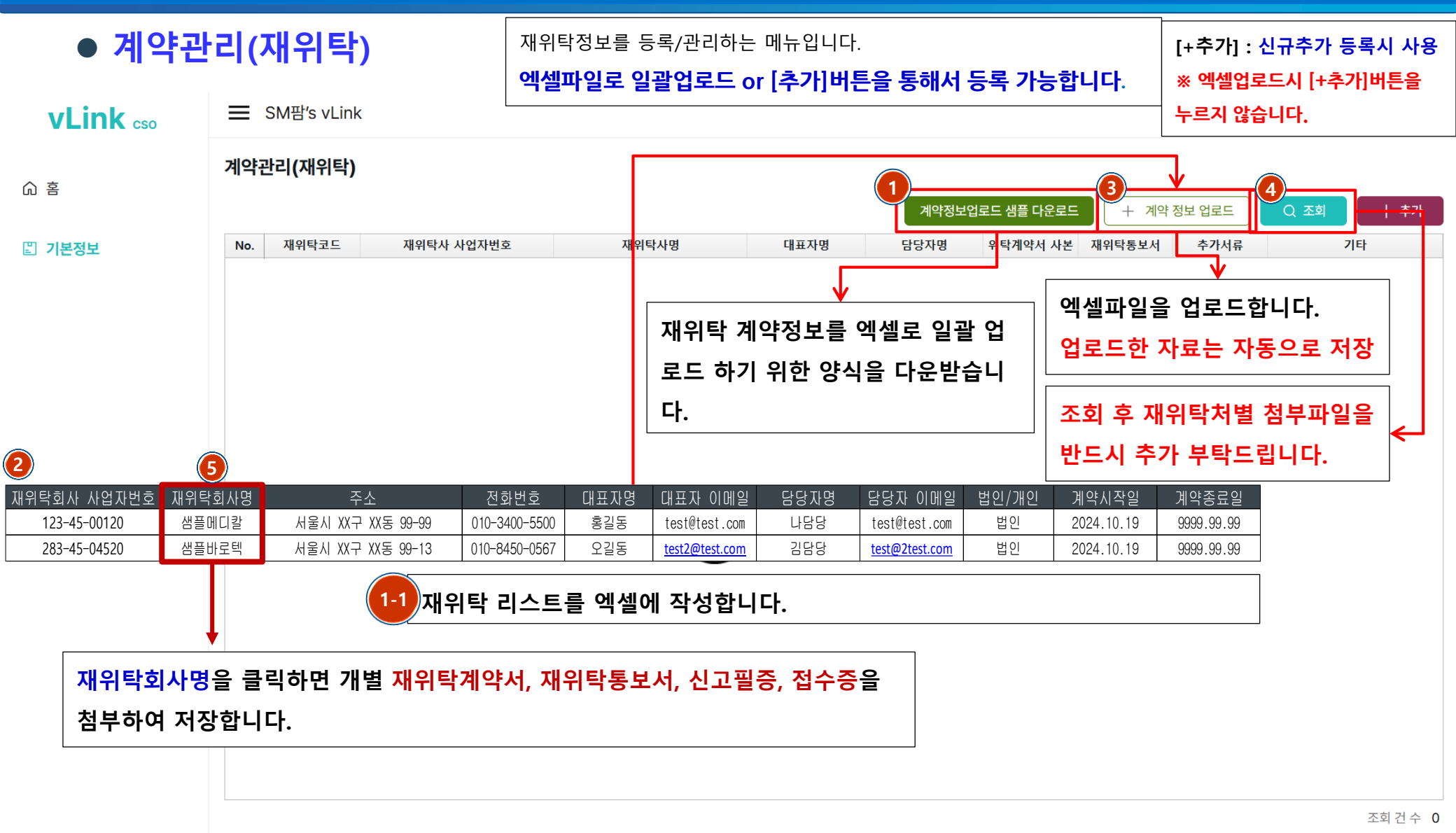

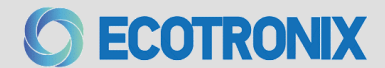

### COPYRIGHT ECOTRONIX

습 홈

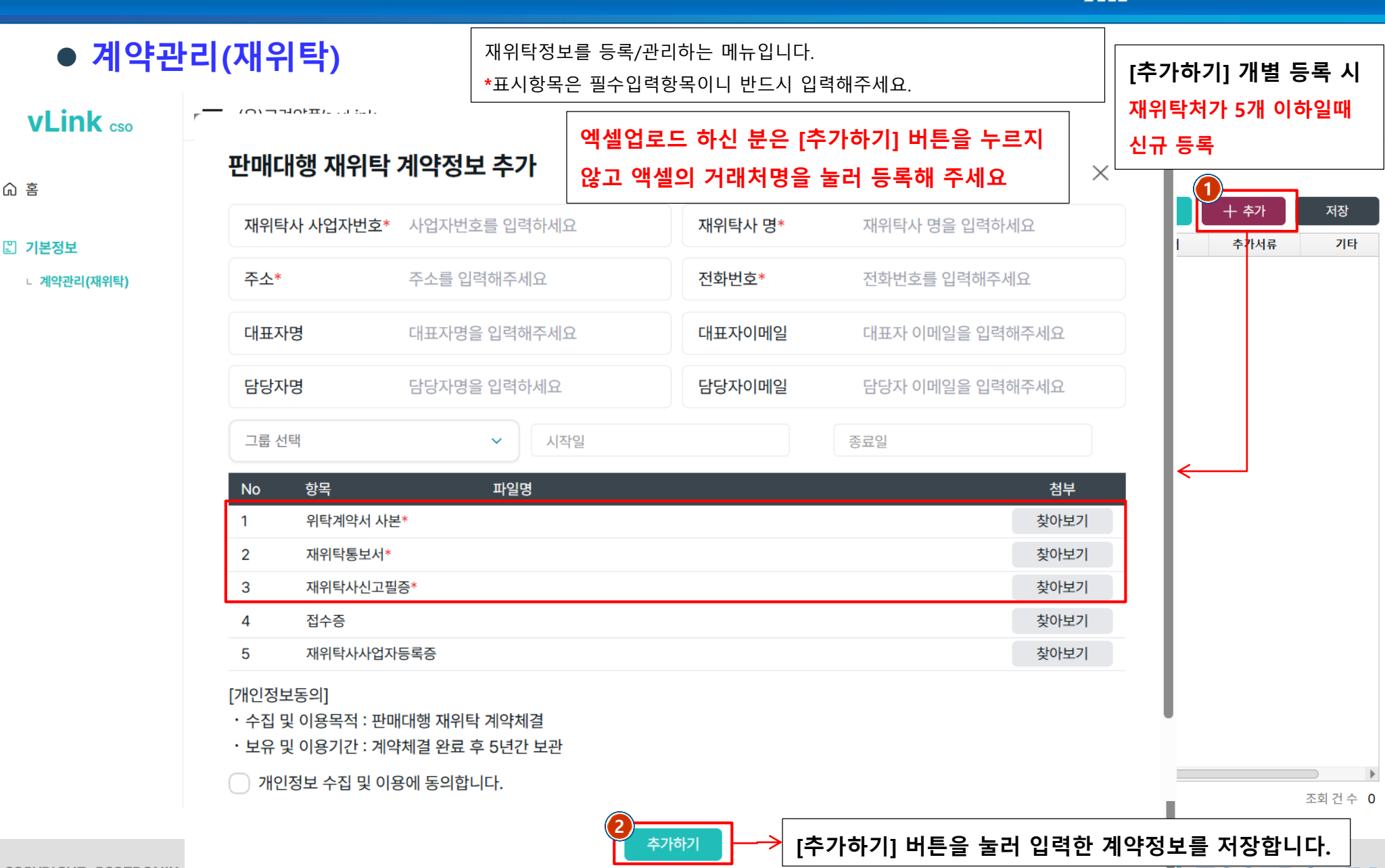

### 재위탁 (단일등록방법2) Π.

愈 대응바이오

ECOTRONIX